www.cl.co.th

## **Tigersoft Admin**

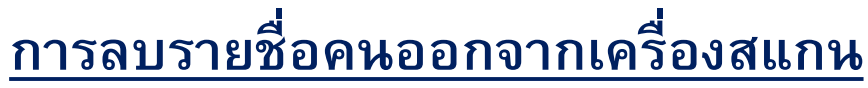

สำหรับฝ่าย HR และ BS มีสิทธิในการลบรายชื่อคนได้เท่านั้น

ขั้นตอนการลบข้อมูลคนเครื่องสแกน

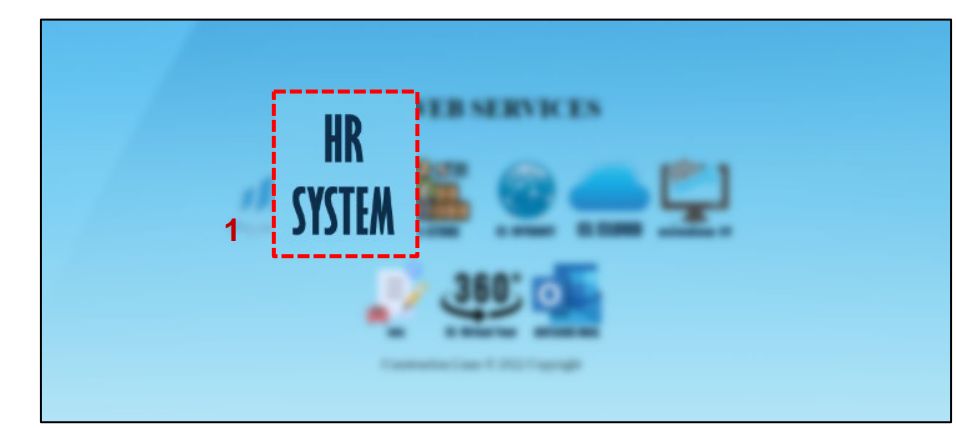

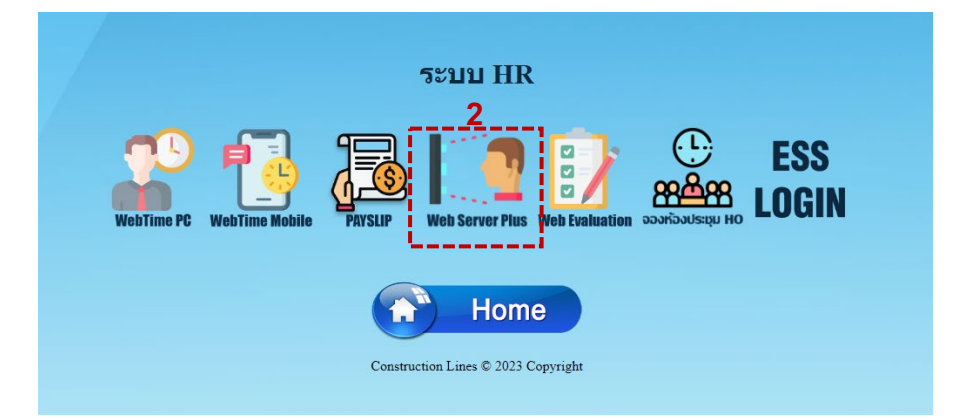

1.เปิดเบราว์เซอร์ แล้วไปที่ : <u>https://cl.co.th/intra</u> หรือ <u>https://hrm.cl.co.th/TigerWebHikvision/Account/Login.aspx</u>

#### 2.เลือก Web Server Plus

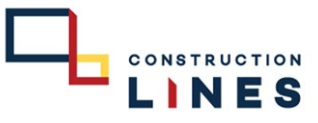

www.cl.co.th

## **Tigersoft Admin**

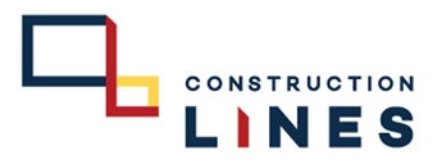

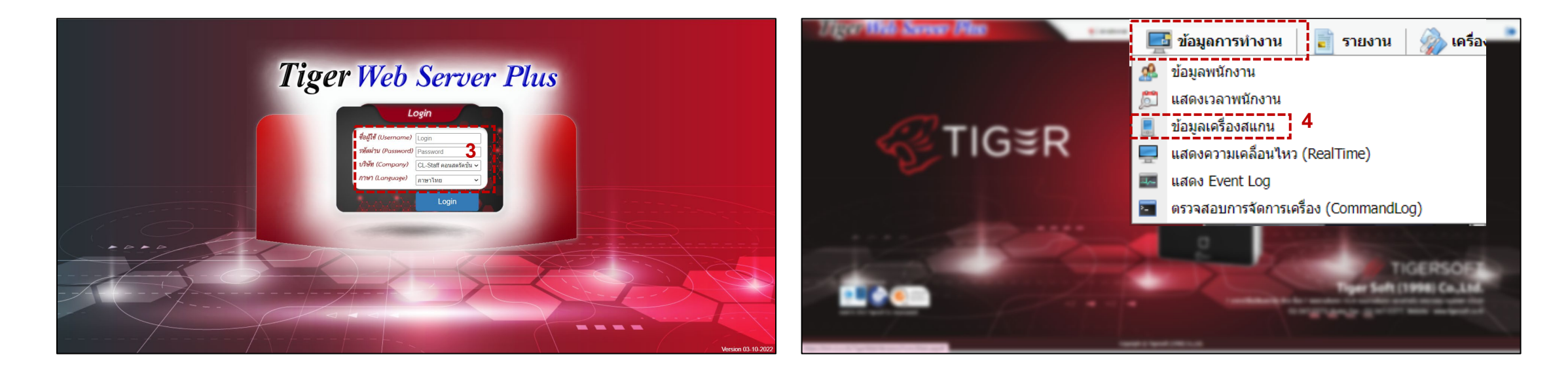

3.กรอกข้อมูลเข้าสู่ระบบแล้วกด Login ( Username และ Password แจ้งขอได้ที่ฝ่ายไอที )

# 4.เลือกที่ ข้อมูลการทำงาน > ข้อมูลเครื่องสแกน

### Tigersoft Admin

CONSTRUCTION LINES

## 5.ติ้กเครื่องหมายถูกที่หน้าเครื่องสแกนที่ต้องการลบข้อมูลไปที่ในเครื่อง

|   | 1       | iger      | Wel        | ) Server Ph                | <u>(S</u> |             | 📢 ข่าวประกาศ 🛛 🧱 ข้อง             | มูดการทำงาน 📄 รายงาน | 🥋 เครื่องมือ 🛛 📷 การ | นิดตั้งค่า  |           |             | <b>A</b> 1     | •         |
|---|---------|-----------|------------|----------------------------|-----------|-------------|-----------------------------------|----------------------|----------------------|-------------|-----------|-------------|----------------|-----------|
|   | 😳 ເທົ່າ | ມ 🗢 ຄນ    | લી 🏀       | รียนเครื่อง ศาสังเครื่อง 💌 | สถานะ :   | All 👻       | ้<br>จำนวนเครื่องทั้งหมด : 29 Onl | ine : 22 Offline : 7 |                      |             |           |             |                |           |
|   | 0       |           | สถานะ      | ชื่อเครื่อง                | Serial    | รหัสเครื่อง | โซน                               | เวลาติดต่อล่าสุด     | Version              | สานวนผู้ใช้ | สำนวนหน้า | Transaction | IPAddress      |           |
|   |         |           |            |                            |           |             |                                   |                      |                      |             |           |             |                |           |
| _ |         | 2 🔯 🛿     | 0          | HO โรงอาหาร                | E41783400 | 01          | 100 HO สำนักงานใหญ่               | 08/12/2022 14:24     | V3.2.30 build 211223 | 314         | 251       | 145290      | 192.168.250.65 | -         |
| ~ |         | 2 💟 🛿     | 0          | HO ประชาสัมพันธ์           | E41783422 | 02          | 100 HO สำนักงานใหญ่               | 08/12/2022 14:24     | V3.2.30 build 211223 | 324         | 263       | 107219      | 192.168.103.24 |           |
|   |         | 2 🔯 🛿     | 0          | но аличает                 | E41783420 | 03          | 100 HO สำนักงานใหญ่               | 08/12/2022 14:24     | V3.2.30 build 211223 | 304         | 231       | 138146      | 192.168.201.44 |           |
|   | 0       | 2 🔯 🛿     | 0          | HO Messenger               | E41783401 | 04          | 100 HO สำนักงานใหญ่               | 08/12/2022 14:24     | V3.2.30 build 211223 | 314         | 250       | 99956       | 192.168.250.66 |           |
|   |         | 2 🔯 🖁     | 0          | Store BPI                  | E41783398 | 05          | 101 Store Bang Pa-in              | 08/12/2022 14:24     | V3.2.30 build 211223 | 150         | 131       | 146278      | 192.100.9.46   |           |
|   |         | 2 🔯 🖁     | 0          | Bu Gaan                    | E41783411 |             | 104 Bu Gaan                       | 08/12/2022 14:24     | V3.2.30 build 211223 | 290         | 221       | 143687      | 10.0.2.33      |           |
|   | 0       | 2 🔯 🛿     | 0          | Thana Office+Camp          | E41783416 | 19          | 103 Thana Astra                   | 08/12/2022 14:24     | V3.2.30 build 211223 | 83          | 59        | 148635      | 192.168.100.25 |           |
|   | 0       | 2 🔯 🖁     | 0          | K-Series Bangpee           | E41783412 |             | 106 K-Series Bangpee              | 08/12/2022 14:24     | V3.2.30 build 211223 | 177         | 165       | 144729      | 10.0.3.30      |           |
|   |         | 2 🔯 🛿     | 0          | Data Center                | E41783428 |             | 102 DATA Center                   | 08/12/2022 14:24     | V3.2.30 build 211223 | 148         | 133       | 146867      | 192.168.0.51   |           |
|   |         | 2 🔯 🛿     | 0          | XTP 1                      | E41783424 |             | 105 XT Phayathai                  | 08/12/2022 14:24     | V3.2.30 build 211223 | 465         | 347       | 148936      | 192.100.70.38  |           |
|   |         | 2 🔯 🖠     | 0          | XTP 2                      | E41783384 |             | 105 XT Phayathai                  | 08/12/2022 14:24     | V3.2.30 build 211223 | 465         | 319       | 146992      | 192.100.70.37  |           |
|   |         | 2 🔯 🖁     | 0          | XTP 3                      | E41783381 |             | 105 XT Phayathai                  | 08/12/2022 14:24     | V3.2.30 build 211223 | 437         | 328       | 133948      | 192.100.70.39  |           |
|   | 0       | 2 🔯 🛿     | 0          | Salil Riverside            | E41783397 |             | 108 The Salil Riverside           | 08/12/2022 14:24     | V3.2.30 build 211223 | 117         | 62        | 55459       | 192.100.20.30  |           |
|   | 0       | 2 🔯 🛿     | 0          | HAY Hua Hin                | E41783405 |             | 111 HAY Hua Hin                   | 08/12/2022 14:24     | V3.2.30 build 211223 | 88          | 55        | 42437       | 192.168.1.16   |           |
|   |         | 💄 🔯 🛔     | 0          | KKIC Site                  | E41783406 |             | 107 Khonkaen Innovation Center    | 05/12/2022 05:00     | V3.2.30 build 211223 | 78          | 49        | 77475       | 192.168.0.50   |           |
|   |         | 2 💟 🛿     | 0          | ON In 1                    | E41783413 | 11          | 110 Origin Nonthaburi             | 08/12/2022 14:24     | V3.2.30 build 220210 | 210         | 150       | 54307       | 192.168.1.43   |           |
| Т |         | 2 🔯 🖠     | 0          | ON Out 1                   | E41783393 | 12          | 110 Origin Nonthaburi             | 08/12/2022 14:24     | V3.2.30 build 220210 | 214         | 150       | 66006       | 192.168.1.42   |           |
|   |         | 2 🔯 🛯     | 0          | KKIC Office                | E41783404 |             | 107 Khonkaen Innovation Center    | 06/12/2022 12:51     | V3.2.30 build 220210 | 100         | 54        | 40869       | 192.100.90.48  | *         |
| ł | H (4)   | 1 → → Pag | e size: 15 | • 00                       |           |             |                                   |                      |                      |             |           |             | 29 items in    | n 1 pages |

| Copyright © | Tigersoft (1998) Co.,Ltd. |
|-------------|---------------------------|

| ) รหัสบัตรรูด | รหัสหนักงาน | ชื่อ - สกุล                                                                                                    | ผ้าย                                                                                                    | แคนก                                                                                                    | สำแหน่ง                                                                                                    | ระดับการใช้งาน                          |
|---------------|-------------|----------------------------------------------------------------------------------------------------|----------------------------------------------------------------------------------------------------|----------------------------------------------------------------------------------------------------|----------------------------------------------------------------------------------------------------|-----------------------------------------|
| 19000449      |             |                                                                                                    |                                                                                                    |                                                                                                    |                                                                                                    |                                         |
| 19000449      | 19000449    | ปราณี นามมุง                                                                                                    | ฝ่าย IT                                                                                                    | Π                                                                                                    | เจ้าหม้าที่ IT Support 2                                                                                                    | ผู้ดูแลระดับสูง                         |
|               |             |                                                                                                    |                                                                                                    |                                                                                                    |                                                                                                    |                                         |
|               |             | and indicate                                                                                                    |                                                                                                    |                                                                                                    |                                                                                                    |                                         |
|               |             | and the                                                                                                    | -                                                                                                    |                                                                                                    | discussion in the local discussion of the local discussion of the local discus |                                         |
|               |             | and the second second sec                                                                                                    |                                                                                                    |                                                                                                    | And Annual Co.                                                                                                    | -                                       |
|               |             |                                                                                                    | and the second second s | and the second second sec | and a second second sec | dana dana dana dana dana dana dana dana |
|               |             | 7                                                                                                    | -                                                                                                    | terms - successive                                                                                                    | Colleges ( No. 1                                                                                                    | -                                       |
|               |             | and the second second s |                                                                                                    | and the second second sec | and the second second s | -                                       |
|               |             | March 10                                                                                                    |                                                                                                    | trap happing to make                                                                                                    | disc - Hanne - A                                                                                                    | -                                       |
|               |             | Marco and Tanana                                                                                                    |                                                                                                    | All and a second second s | And Annual Condition                                                                                                    | -                                       |
|               | 10000       | and contract                                                                                                    |                                                                                                    | constraint and while works                                                                                                    | Manager (1)                                                                                                    | -                                       |
|               |             |                                                                                                    |                                                                                                    | 11.000                                                                                                    | and the second second s |                                         |
|               | 10000       | approxit finitesees                                                                                                    |                                                                                                    | The Mary Transmission Alexandre                                                                                                    | dan dan se                                                                                                    | -                                       |
|               |             | Territory (                                                                                                    |                                                                                                    | 1000.000                                                                                                    | discourse and the second                                                                                                    | -                                       |
|               |             |                                                                                                    | er-setting the section                                                                                                    | and one                                                                                                    | and the strength of the                                                                                                    | -                                       |
| -             |             | the film of the film of the fi |                                                                                                    | 1000.000                                                                                                    | and the second second s | 1000                                    |
|               |             | district of teams                                                                                                    |                                                                                                    |                                                                                                    | description and the second second second second                                                                                                    | -                                       |
|               |             | Terra and                                                                                                    |                                                                                                    | the second second second second                                                                                                    | Section 1                                                                                                    |                                         |
|               |             | and a final                                                                                                    |                                                                                                    | distances with the                                                                                                    | Annu Canada - Ci                                                                                                    | -                                       |

7.กรอกข้อมูลของพนักงานที่ต้องการลบข้อมูลแล้วติ๊กเครื่องหมายถูกหน้าชื่อ แล้วกด ลบพนักงาน

|              |                                            | ius -     |             | 🛀 ข่าวประกาศ 🛛 📑 ข้อมูล        | การท่างาน 📄 รายงาน | 🦙 🎲 เครื่องมือ 🛛 🥁 การติ | ดดังค่า     |           |             | <b>&amp;</b> , | ( |
|--------------|--------------------------------------------|-----------|-------------|--------------------------------|--------------------|--------------------------|-------------|-----------|-------------|----------------|---|
| 🕽 ເສັ້ນ 🤤 ລນ | 🎲 เปลี่ยนเครื่อง <mark>ศาสังเครื่อง</mark> | 🔹 สถานะ : | All 👻       | จำนวนเครื่องทั้งหมด : 29 Onlin | e:22 Offline:      | /                        |             |           |             |                |   |
|              | สถานะ ชื่อเครื่อง                          | Serial    | รหัสเครื่อง | โซน                            | เวลาติดต่อล่าสุด   | Version                  | ຈຳນວນຜູ້ໃช່ | จำนวนหน้า | Transaction | IPAddress      |   |
|              |                                            |           |             |                                |                    |                          |             |           |             |                |   |
| 16 📑         | HO โรงอาหาร                                | E41783400 | 01          | 100 HO สำนักงานใหญ่            | 08/12/2022 15:26   | V3.2.30 build 211223     | 314         | 251       | 145420      | 192.168.250.65 |   |
| i 🏊          | HO ประชาสัมพันธ์                           | E41783422 | 02          | 100 HO สำนักงานใหญ่            | 08/12/2022 15:21   | V3.2.30 build 211223     | 324         | 263       | 107219      | 192.168.103.24 |   |
|              | HO ลานจอดรถ                                | E41783420 | 03          | 100 HO สำนักงานใหญ่            | 08/12/2022 15:21   | V3.2.30 build 211223     | 304         | 231       | 138146      | 192.168.201.44 |   |
|              | HO Messenger                               | E41783401 | 04          | 100 HO สำนักงานใหญ่            | 08/12/2022 15:21   | V3.2.30 build 211223     | 314         | 250       | 100036      | 192.168.250.66 |   |
| 2 🔯 🖁        | Store BPI                                  | E41783398 | 05          | 101 Store Bang Pa-in           | 08/12/2022 15:21   | V3.2.30 build 211223     | 150         | 131       | 146278      | 192.100.9.46   |   |
| 2 🔯 🖁        | Bu Gaan                                    | E41783411 |             | 104 Bu Gaan                    | 08/12/2022 15:21   | V3.2.30 build 211223     | 290         | 221       | 143687      | 10.0.2.33      |   |
| 2 🔯 🙎        | Thana Office+Camp                          | E41783416 | 19          | 103 Thana Astra                | 08/12/2022 15:21   | V3.2.30 build 211223     | 83          | 59        | 148635      | 192.168.100.25 |   |
| 2 💟 🖁        | K-Series Bangpee                           | E41783412 |             | 106 K-Series Bangpee           | 08/12/2022 15:21   | V3.2.30 build 211223     | 177         | 165       | 144729      | 10.0.3.30      |   |
| 2 💟 🖁        | Data Center                                | E41783428 |             | 102 DATA Center                | 08/12/2022 15:21   | V3.2.30 build 211223     | 148         | 133       | 146867      | 192.168.0.51   |   |
| 2 💟 🖁        | XTP 1                                      | E41783424 |             | 105 XT Phayathai               | 08/12/2022 15:21   | V3.2.30 build 211223     | 465         | 347       | 148936      | 192.100.70.38  |   |
| 2 🔯 🖁        | XTP 2                                      | E41783384 |             | 105 XT Phayathai               | 08/12/2022 15:21   | V3.2.30 build 211223     | 465         | 319       | 146992      | 192.100.70.37  |   |
| 2 🔯 🖁        | ХТР 3                                      | E41783381 |             | 105 XT Phayathai               | 08/12/2022 15:21   | V3.2.30 build 211223     | 437         | 328       | 133948      | 192.100.70.39  |   |
| 💄 💟 🛢        | Salil Riverside                            | E41783397 |             | 108 The Salil Riverside        | 08/12/2022 15:21   | V3.2.30 build 211223     | 117         | 62        | 55459       | 192.100.20.30  |   |
| 2 💟 🖁        | HAY Hua Hin                                | E41783405 |             | 111 HAY Hua Hin                | 08/12/2022 15:21   | V3.2.30 build 211223     | 88          | 55        | 42437       | 192.168.1.16   |   |
| 2 🔯 🖁        | KKIC Site                                  | E41783406 |             | 107 Khonkaen Innovation Center | 05/12/2022 05:00   | V3.2.30 build 211223     | 78          | 49        | 77475       | 192.168.0.50   |   |
| 2 🔯 🖁        | ON In 1                                    | E41783413 | 11          | 110 Origin Nonthaburi          | 08/12/2022 15:21   | V3.2.30 build 220210     | 210         | 150       | 54307       | 192.168.1.43   |   |
| 2 🔯 🖁        | ON Out 1                                   | E41783393 | 12          | 110 Origin Nonthaburi          | 08/12/2022 15:21   | V3.2.30 build 220210     | 214         | 150       | 66006       | 192.168.1.42   |   |
| 2 🕅 🖬        | KKIC Office                                | E41783404 |             | 107 Khonkaen Innovation Center | 06/12/2022 12:51   | V3.2.30 build 220210     | 100         | 54        | 40869       | 192.100.90.48  |   |

| มักงานที่มีชื่ออยู่ในเครื่อง | E41783400 (HO โรงอาหาร) |              |         |       |                          |                 |  |
|------------------------------|-------------------------|--------------|---------|-------|--------------------------|-----------------|--|
| รหัสบัตรรูด                  | รหัสพนักงาน             | ชื่อ - สกุล  | ฟาย     | และนก | สานหน่อ                  | ระดับการใช้งาน  |  |
| 19000449                     |                         |              |         |       |                          |                 |  |
| 19000449                     | 19000449                | ปราณี นามมุง | ศักย IT | Π     | เจ้าหน้าที่ IT Support 2 | ผู้ดูแลระดับสูง |  |

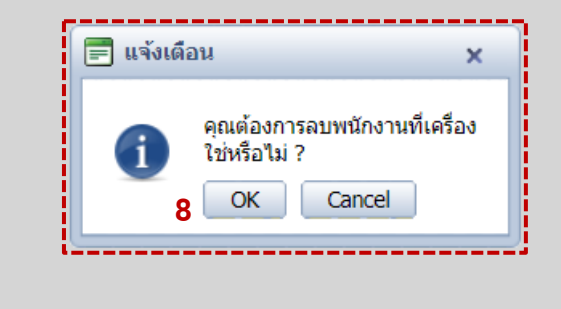

6.เลือกที่ 💄

### 8.กด OK เพื่อยืนยันการลบข้อมูล